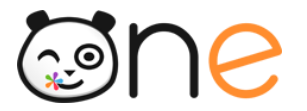

## Guide

# Fusionner deux comptes de parent d'élèves

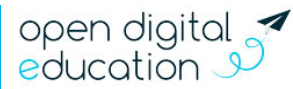

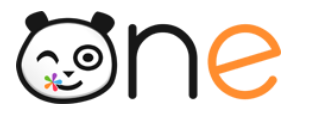

## À propos

Vous êtes parent de plusieurs élèves et disposez de comptes différents pour consulter les informations concernant vos enfants ? Si ces différents comptes sont accessibles à la même adresse, vous pouvez les fusionner afin d'avoir un identifiant et un mot de passe unique.

Ce document présente les deux étapes nécessaires pour rattacher des comptes de parent d'élèves.

### 1. Etape 1 : Récupérer la « clé de fusion »

Premièrement, vous devez vous connecter au compte que vous ne souhaitez plus utiliser à l'avenir. Rendez-vous dans la rubrique Mon compte, depuis l'icône utilisateur situé dans le menu supérieur, et cliquez sur « Générer une clé de fusion » (1).

| 💄 Mon profil |                          |                          | Mon historique        |  |
|--------------|--------------------------|--------------------------|-----------------------|--|
|              | FRANCK CAVEL             | FRANCK CAVEL             |                       |  |
|              | Identifiant              | franck.cavel3            |                       |  |
|              | Mot de passe             | Modifier mon mot de pas  | sse                   |  |
|              | Prénom                   | FRANCK                   |                       |  |
|              | Nom                      | CAVEL                    |                       |  |
|              | Nom affiché              | FRANCK CAVEL             |                       |  |
|              | Adresse courrielle       | romain.gentet@oper       | ndigitaleducation.com |  |
|              | Téléphone                |                          |                       |  |
|              | Téléphone mobile         | 182635151                |                       |  |
|              | Date de naissance        | 17 octobre 1984          |                       |  |
|              | École de rattachement    | Ecole Emile Zola         | 1                     |  |
|              | Clé de fusion            | Générer une clé de fusio | on                    |  |
|              | l Itilisateurs fusionnés | L                        |                       |  |

Une succession de chiffres et de lettres apparaît (2). Vous devez la sélectionner et la copier (clic droit -copier). Ce code permettra de rattacher l'autre compte.

| École de rattachement      | Ecole Emile Zola                     |
|----------------------------|--------------------------------------|
| Clé de fusion              | d8657798-d36c-4112-984a-1479c20585d2 |
| Utilisateurs fusionnés     |                                      |
| Fusionner des utilisateurs |                                      |
|                            |                                      |

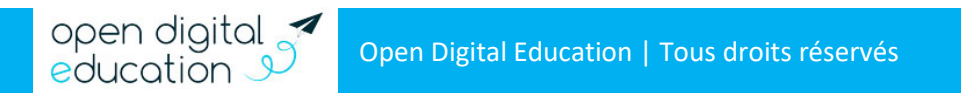

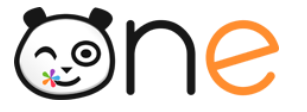

#### 2. Etape 2 : Fusionner les comptes

Connectez-vous à présent sur le compte que vous souhaitez conserver et utiliser durant l'année scolaire. Rendez-vous à nouveau dans la rubrique Mon compte. Dans le champ « Fusionner des utilisateurs » (3), collez la clé de fusion que vous aviez précédemment copié.

| 2 Mon profil |                            |                            | Mon historique |  |
|--------------|----------------------------|----------------------------|----------------|--|
|              | Franck CAVEL               |                            |                |  |
|              | Identifiant                | franck.cavel               |                |  |
|              | Mot de passe               | Modifier mon mot de passe  |                |  |
| 105          | Prénom                     | Franck                     |                |  |
| Carl I       | Nom                        | CAVEL                      |                |  |
| N.S.         | Nom affiché                | Franck CAVEL               |                |  |
|              | Adresse courrielle         | franck.cavel@laposte.net   |                |  |
|              | Téléphone                  |                            |                |  |
|              | Téléphone mobile           |                            |                |  |
|              | Date de naissance          | 1 juin 1978                |                |  |
|              | École de rattachement      | Ecole Emile Zola           |                |  |
|              | Clé de fusion              | Générer une clé de fusion  |                |  |
|              | Utilisateurs fusionnés     | 12                         |                |  |
|              | Eusionner des utilisateurs | d8657798-d36c-4112-984a-14 | 79c20585d2     |  |

Lorsque la fusion est enregistrée, le compte fusionné apparait dans le champ « Utilisateurs fusionnés » (4). Le tour est joué, vous n'avez plus qu'un compte avec lequel vous connecter !

| 🚨 Mon profil |                        |                           | D Mon historique |  |
|--------------|------------------------|---------------------------|------------------|--|
|              | Franck CAVEL           |                           |                  |  |
|              | Identifiant            | franck.cavel              |                  |  |
|              | Mot de passe           | Modifier mon mot de passe |                  |  |
| 1000         | Prénom                 | Franck                    |                  |  |
| Carl I       | Nom                    | CAVEL                     |                  |  |
| N.S.S.       | Nom affiché            | Franck CAVEL              |                  |  |
|              | Adresse courrielle     | franck.cavel@laposte.net  |                  |  |
|              | Téléphone              |                           |                  |  |
|              | Téléphone mobile       |                           |                  |  |
|              | Date de naissance      | 1 juin 1978               |                  |  |
|              | École de rattachement  | Ecole Emile Zola          |                  |  |
|              | Clé de fusion          | Générer une clé de fusion |                  |  |
|              | Utilisateurs fusionnés | franck cavel3             |                  |  |

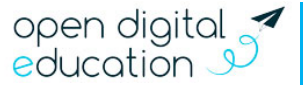